## TOTAL WEALTH

### Central Trust Company Client Central Dashboard

## **Quick Guide**

Revised January, 2020

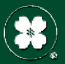

Central Trust Company

| Total Wealth Tab Overview | 3  |
|---------------------------|----|
| Total Wealth Dashboard    | 5  |
| Sessions                  |    |
| Portfolio Tab             | 10 |
| Accounts                  | 11 |
| Holdings                  | 12 |
| Asset Allocation          | 13 |
| Account Activity          | 14 |
| Cash Flow Tab             | 15 |
| Tools Tab                 | 17 |
| My Financial Team Tab     | 19 |
| Reports Tab               | 21 |
| Manage Accounts Tab       | 23 |
| Technical Support         | 25 |
|                           |    |

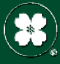

## **Total Wealth Tab** (From the Client Central Home Screen)

By default, when you log in to your Client Central Dashboard, you'll see a new "Total Wealth" tab on the far right. Select this tab to launch Total Wealth.

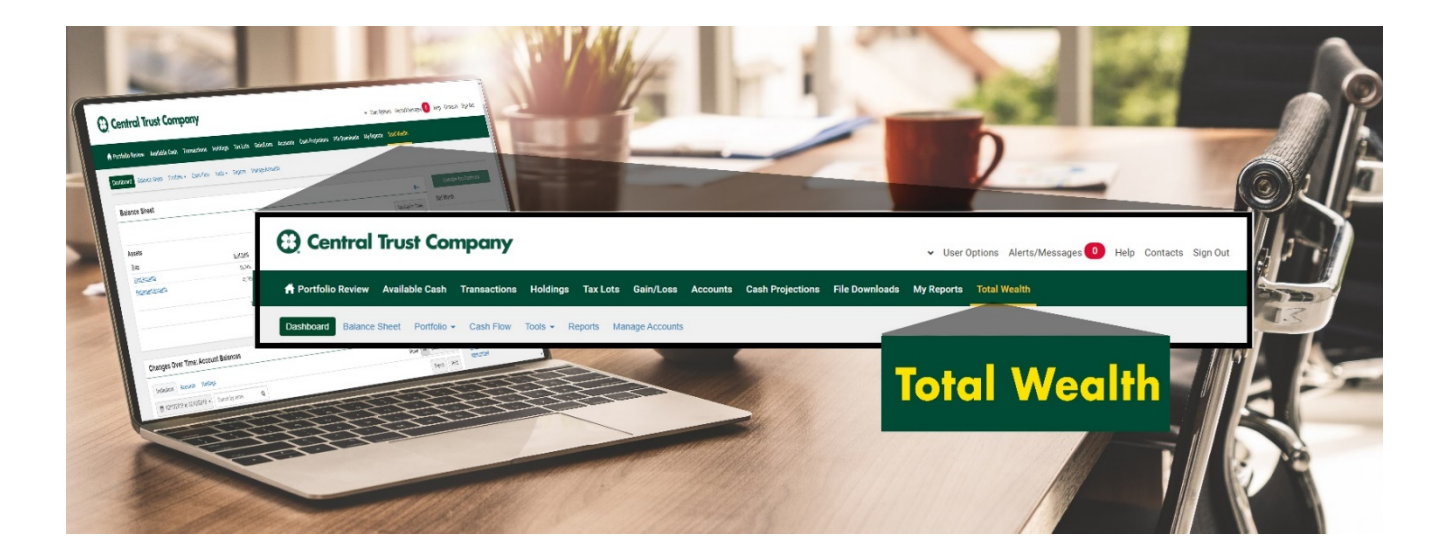

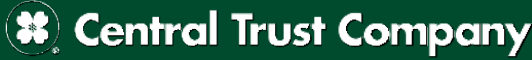

# Total Wealth Tab

By default, you will be taken to your Total Wealth Dashboard. This is a high level view of your account information including top level navigation:

| 🔁 Central Trust Con                 | npany                          | <ul> <li>↓ Us</li> </ul>            | er Options Alerts/Messages 0 Help Contacts Sign Out |
|-------------------------------------|--------------------------------|-------------------------------------|-----------------------------------------------------|
| 👚 Portfolio Review 🛛 Available Cash | Transactions Holdings Tax Lots | Gain/Loss Accounts Cash Projections | File Downloads My Reports Total Wealth              |
| Total Wealth                        |                                |                                     |                                                     |
| Dashboard Balance Sheet Portfolio - | Cash Flow Tools - Reports Mar  | nage Accounts                       |                                                     |

- Balance Sheet
- Portfolio
- Cash Flow
- Tools
- Reports
- Manage Accounts

# **Total Wealth Dashboard**

The following page will help you become familiar with your new capabilities in the Total Wealth Dashboard.

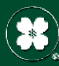

(\*) Central Trust Company

## Total Wealth Dashboard

|        | Central Trust Con                                                   | <b>IPANY</b><br>Transactions Holdings Tax                                                                  | Lots Gain/Loss Accounts Cash Pro       | ✓ User Options Alerts/N<br>jections File Downloads | Messages  Help Contacts Sign Out My Reports Total Wealth                                      |
|--------|---------------------------------------------------------------------|----------------------------------------------------------------------------------------------------|----------------------------------------|----------------------------------------------------|-----------------------------------------------------------------------------------------------|
|        | Total Wealth 1. To                                                  | op Level Naviga                                                                                            | tion                                   | 3.                                                 | Area to Customize your                                                                        |
| 2      | Dashboard Balance Sheet Portfolo -                                  | Cash Flow Tools - Reports                                                                                  | Manage Accounts                        |                                                    |                                                                                               |
| alance | Balance Sheet                                                       |                                                                                                    | 4. Setting                             | S Viewing For Today                                | Customize Your Dashboard<br>Net Worth                                                         |
|        | Assets                                                              |                                                                                                    | Liabilities                            | (cong) of roady                                    | \$9,777,022.52                                                                                |
|        | Type<br>Trus: Accounts<br>stateconot.Sociunts                       | % of Total         Belance           58.26%         \$5.695.844.25           41.74%         \$4.081.178.27 | Type<br>No liabilites have been added. | % of Total Balance                                 | Worth mane than the?<br>Complete year imment of perturb by <u>Addres all</u><br>toor accounts |
|        |                                                                     | Total Assets: \$9,777.022.52                                                                               |                                        | Total Liabilities: \$0.00                          | Filter Your Dashboard:                                                                        |
|        | Changes Over Time: Account B                                        | alances                                                                                                    |                                        | 0.                                                 | Select Files 5. Sel ect Fil                                                                   |
|        | Institutions Accounts Holdings                                      |                                                                                                    | :                                      | Show: All Gainers Losers                           | You can use zillow to keep your property                                                      |
|        |                                                                     | y name Q<br>12/14/2019 Value 12/15/2019 Value                                                              | \$_Change %_Change.↓                   | Export Print                                       | value current<br>You, can import all your transactions from<br>Mint                           |
|        | Asset Allocation                                                    | 7. Asset                                                                                                   |                                        |                                                    |                                                                                               |
|        |                                                                     | Allocation                                                                                                 |                                        | •••                                                |                                                                                               |
|        | · · · ·                                                             |                                                                                                    |                                        | Viewing For Today Export                           |                                                                                               |
|        | Eixed Income<br>Beal Assets: \$16.507.6<br>Alternatives: \$50.475.4 | 53 362 977 43 (34 72%)<br>6 (0 17%)<br>5 (0 03%)<br>5 (0 03%)                                              | tal<br>018.20                          | Viewing For Today Export                           |                                                                                               |

- 1. <u>Top Level Navigation</u>: Navigation for your Total Wealth Dashboard.
- 2. <u>Balance Sheet:</u> Your Central Trust accounts can be viewed here, along with other accounts you can add including credit cards, bank accounts, real estate, mortgage, loans, etc.
- 3. <u>Customize Your Dashboard</u>: Click on this button and follow the onscreen directions to customize your dashboard.
- 4. <u>Settings:</u> Click the *Gear* to move a particular section down, up or remove entirely.
- 5. <u>Select Filters:</u> Click the Select Filters button to customize your Total Wealth Dashboard.
- 6. Account Balances: View your account balances over time. Use the time period selector to view for a particular time period. You can also sort by particular *Institution, Accounts and Holdings.* You also have the option to *Export via Microsoft Excel, or Print.*
- 7. <u>Asset Allocation</u>: Get a visual representation of your Asset Allocation. By default, this section will display your assets updated for today, or click the *Viewing For Today* button to set a particular time frame. You can also use the *Export* button to view your Asset Allocation in Microsoft Excel.

## Sessions

**Please Note:** You will notice at the bottom of each window that your Client Central Portal will track each session, as well as give you a time stamp on the bottom right when your session will end. A pop up message will ask you if you wish to stay logged in after 20 minutes. This is an Information Security feature that is common in the industry to safeguard your information.

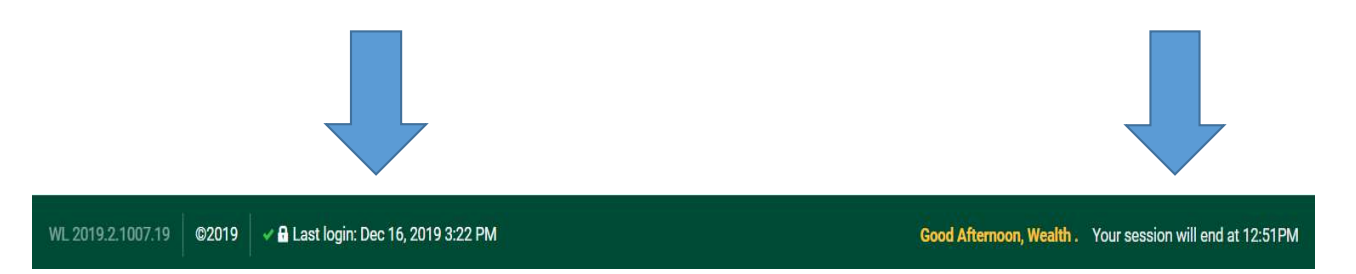

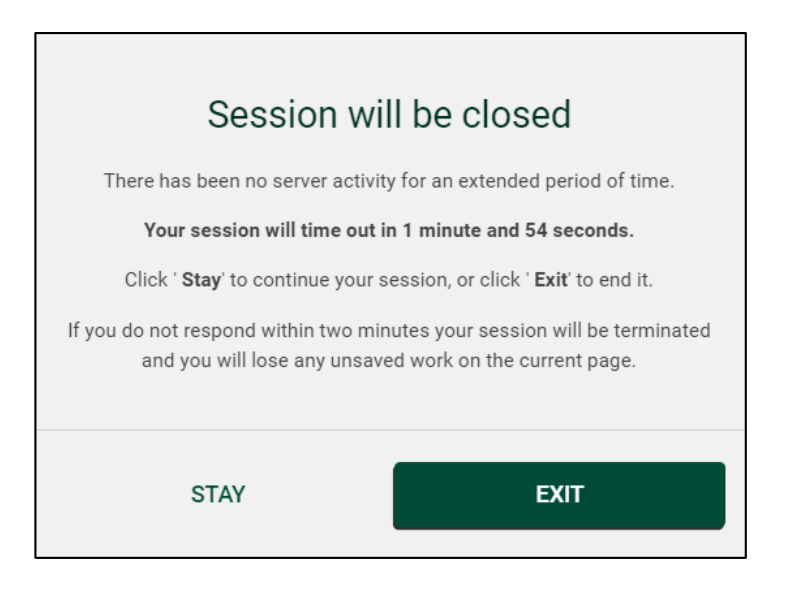

(\*) Central Trust Company

# **Balance Sheet Tab**

The next menu selection gives you an overview of your Balance Sheet. The following section will help guide you through this page.

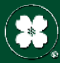

(\*) Central Trust Company

## **Balance Sheet Tab**

#### Central Trust Company

|                     |                                                                              |                                                                                                    |                                                                                                    |                                                                                                    | Viewing For Today                                                                                                    | Pont                                                                                                    |
|---------------------|------------------------------------------------------------------------------|----------------------------------------------------------------------------------------------------|----------------------------------------------------------------------------------------------------|----------------------------------------------------------------------------------------------------|----------------------------------------------------------------------------------------------------|----------------------------------------------------------------------------------------------------|
| Assets 1. As        | sets                                                                         |                                                                                                    | Liabilities                                                                                                    | 2. Liabilitie                                                                                                    | S                                                                                                    |                                                                                                    |
| Iype                | % of Total                                                                   | Balance                                                                                                 | IXDE                                                                                                    |                                                                                                    | Total                                                                                                    | Balance                                                                                                    |
| Trust Accounts      | 58.28%                                                                       | \$5,705,335.63                                                                                          | No liabilities have been added.                                                                                         |                                                                                                    |                                                                                                    |                                                                                                    |
| Retirement Accounts | 41 72%                                                                       | \$4,084,238,96                                                                                          |                                                                                                    |                                                                                                    |                                                                                                    |                                                                                                    |
|                     | Total Ass                                                                    | ets: \$9,789,574.59                                                                                     |                                                                                                    |                                                                                                    | Total Liabil                                                                                                    | ities: \$0.0                                                                                                    |
| 3. Select VI        | ew                                                                           |                                                                                                    |                                                                                                    |                                                                                                    | Net Worth: \$9,7                                                                                                    | 89,574.6                                                                                                    |
|                     |                                                                              |                                                                                                    |                                                                                                    |                                                                                                    |                                                                                                    |                                                                                                    |
|                     | Assets 1. As<br>Jyra<br>InstAccounts<br>Referenent Accounts<br>3. Select Vie | Assets 1. As sets<br>Jypa 1. As sets<br>Jypa Star Intel<br>Sectorment Accounts 41 72%<br>3. Select View | Assets 1. As sets<br>Jyia 1. As sets<br>Jyia 58 28% 55,705,335.63<br>Reference Accounts 54.084.236.96<br>3. Select View | Assets Ivia Ivia Ivia Signal Cocurts Signal Cocurts | Assets 1. As sets<br>Jyia 1. As sets<br>Jyia 1. As sets<br>Jyia 1. As sets<br>Jyia 2. Liabilities<br>Tratal Accounts<br>St. 02 Total Assets: \$9,769,574.59<br>Total Assets: \$9,769,574.59 | Assets 1. As s ets<br>Jyta 1. As s ets<br>Jyta 1. As s ets<br>Jyta 1. As s ets<br>Jyta 2. Lia bilities 2. Lia bilities<br>Jyta 2. Lia bilities<br>Jyta 2. Lia bilities<br>Jyta 2. Lia bilities<br>Jyta 2. Lia bilities<br>Jyta 1. As s ets<br>Jyta 2. Lia bilities<br>Jyta 1. As s ets<br>Jyta 2. Lia bilities<br>Jyta 1. As s ets<br>Jyta 1. As s ets<br>Jy |

- 1. Assets: All assets in your portfolio are shown here, included linked or aggregated accounts.
- 2. Liabilities: Any liabilities that you have added will be shown here.
- 3. Select View: This section allows you to customize your Assets and Liabilities views. You can view in either Balance View, Charts View (Bar Chart or Pie Chart), and show your historical values over time (1 month up to 3 years), or you can customize the time frame.
- 4. Filter: As with other sections, you can apply custom filters to your dashboard to see everything you have aggregated into Total Wealth, or simply select the accounts you want to view by clicking the Select Filters button.

# Portfolio Tab

The next menu selection lets you view your entire portfolio in more detail.

| Portfolio Review | Available Cash | Transactions | Holdings  | Tax Lots  | Gain/Loss     | Accounts | Cash Projections | File Downloads | My Reports | Total Wealth |  |
|------------------|----------------|--------------|-----------|-----------|---------------|----------|------------------|----------------|------------|--------------|--|
| Fotal Wealth     |                |              |           |           |               |          |                  |                |            |              |  |
| Louise - Louise  | Obest Rodfolio | Cash Davi    | Tools - P | anorte Ma | nana Accounte |          |                  |                |            |              |  |

Accounts Holdings Asset Allocation Account Activity

(\*) Central Trust Company

## Portfolio Tab - Accounts

#### Central Trust Company

|                                                         |                                                  |                  |                 |          |                  |                |            |              |                    |                            | and the second second second second second second second second second second second second second second second |            |
|---------------------------------------------------------|--------------------------------------------------|------------------|-----------------|----------|------------------|----------------|------------|--------------|--------------------|----------------------------|----------------------------------------------------------------------------------------------------|------------|
| 📫 Portfolio Review Avail                                | able Cash Transactions                           | Holdings Tax Lot | s Gain/Loss     | Accounts | Cash Projections | File Downloads | My Reports | Total Wealth |                    |                            |                                                                                                    |            |
| Total Wealth                                            |                                                  |                  |                 |          |                  |                |            |              |                    |                            |                                                                                                    |            |
| 4. Select<br>Views                                      | Portfolio - Cash Flow                            | Tools - Reports  | Manage Accounts |          |                  |                |            |              |                    |                            | 3.Expc                                                                                                    | ort or Pri |
| Acunts                                                  | t Allocation Account Activity                    | 1. View y        | our Ac          | coun     | ts Here          |                |            |              | 2. Accou           | nt                         | Viewing For Today Ex                                                                                             | port Print |
| Select View:                                            | Name                                             |                  |                 |          |                  |                |            |              | view               | nt_Type                    | Last Updated 0                                                                                                   |            |
| Balances \$                                             | John Doe Revocable Living Tr<br>at Central Trust | rust             |                 |          |                  |                |            |              | \$4,881,275.46     | Trust Accounts             | Today                                                                                                    | Details    |
| Charts M                                                | Jane Doe Revocable Living Tr<br>at Central Trust | rust             |                 |          |                  |                |            |              | \$4,086,388.41     | Retirement Accounts<br>IRA | s / Traditional Today                                                                                            | Details    |
| mistorical values                                       | Jane Doe Traditional Ira<br>at Central Trust     |                  |                 |          |                  |                |            |              | \$835,724.79       | Trust Accounts             | Today                                                                                                    | Details    |
| Filter Your Portfolio:                                  |                                                  |                  |                 |          |                  |                |            | Tota         | al: \$9,803,388.66 |                            |                                                                                                    |            |
| Everything is shown Select Filters                      | 5. Filter                                        |                  |                 |          |                  |                |            |              |                    |                            |                                                                                                    |            |
| Group By: Add                                           | 6. Gro                                           | oup By           |                 |          |                  |                |            |              |                    |                            |                                                                                                    |            |
| Institution <b>O</b><br>Balance Sheet Category <b>O</b> |                                                  |                  |                 |          |                  |                |            |              |                    |                            |                                                                                                    |            |

- Accounts: All accounts in your portfolio are shown here, included linked or aggregated accounts.
- 2. Account View: You can view your accounts.
- 3. Export or Print: You can Export this view as a Microsoft Excel file, or Print.
- 4. Select Views: This section allows you to customize your Account views. You can view in either Balance View, Charts View (Bar Chart or Pie Chart), and show your historical values over time (1 month up to 3 years), or you can customize the time frame.
- 5. Filter: As with other sections, you can apply custom filters to your dashboard to see everything you have aggregated into Total Wealth, or simply select the accounts you want to view by clicking the Select Filters button.
- 6. Grouping: Group your accounts by category. You can create your own grouping, or use a grouping already available. By default, the grouping is set to "No Grouping."

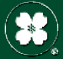

User Ontions Alerts/Messages 0 Help Contacts Sign Out

## Portfolio Tab - Holdings

|       | 🛉 Portfolio Review Ava  | ilable Cash Transactions Holdings Tax Lots Gain/Loss Accounts Cash Projections                       | File Downloads My Reports To                      | tal Wealth     |              |         |
|-------|-------------------------|----------------------------------------------------------------------------------------------------|---------------------------------------------------|----------------|--------------|---------|
|       | Dashboard Balance Shee  | Portfolio + Cash Flow Tools + Reports Manage Accounts                                                |                                                   |                |              | _       |
|       | Accounts Holdings Asset | Allocation Account Activity                                                                          |                                                   | 3              | . Export     | or Prir |
|       | Holdings                | 1. Holdings                                                                                          | 2. Account                                        | Viewing For To | Jay Export   | Print   |
| ect ¦ | Select View:            | Name                                                                                                 | VIEW MER-                                         | Cost Basis     | Last Updated |         |
| vs    | Balances \$             | United States Treasury Bill Dtd 11/29/2019 05/28/2020<br>at Central Trust: Jane Die Revocable Lning. | \$645,402.50<br>050,000 shares at \$89.31         | \$644,930.00   | Today        | Detalls |
|       | Historical Veiues 💆     | Umited States Treasury Kill 11d 11/20/2019 05/28/2020<br>at Central Trust. John Dee Revealse Living. | \$546,177.50<br>500,000 shares at 598.01          | 5545,710.00    | Enday        | Delails |
|       | Filter Your Portfolio:  | 789 CLARK ST STURGEON MCI PAR<br>af Central Trus: John Den Revecable Living                          | \$250,000.00                                      | \$735,000,00   | Today        | Details |
|       | Select Filters          | SMALL DUSINESS ADMINISTRATION<br>al Central Trust. Jame Des Revectable Lizing.                       | \$239,305.05<br>238,350.98 stranss at<br>\$100.43 | 5246.000.00    | Today        | Details |
| er '  |                         | INDONE SIA REP AID LOAN<br>af Central Trust: Jane Der Revecable Living.                              | \$211,249.66<br>198,500 shares at \$106.42        | \$217.065.00   | Today        | Details |
|       | Group By:               |                                                                                                    | \$200,000.00                                      | \$190,000.00   | Foday [      | Details |
|       | Asset Allocation.       | 23 CH<br>ar Cent                                                                                     | \$200,000.00                                      | \$150,000.00   | l oday       | Details |
|       | Account O               | Us Treasury Bill Dus 07/16/2020                                                                      | \$198,226.00                                      | \$197,858.00   | Today:       | Details |

- 1. Holdings: All Holdings in your portfolio are shown here.
- 2. Account View: You can view your accounts to date, or select a time period.
- 3. Export or Print: You can Export this view as a Microsoft Excel file, or Print.
- 4. Select Views: This section allows you to customize your Account View. You can view in either Balance View, or Historical Values.
- 5. Filter: As with other sections, you can apply custom filters to your dashboard to see everything, or simply select the accounts you want to view by clicking the Select Filters button.
- 6. Grouping: Group your Holdings by category: Asset Allocation, Account, Security. By default, the grouping is set to "No Grouping."

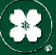

## Portfolio Tab – Asset Allocation

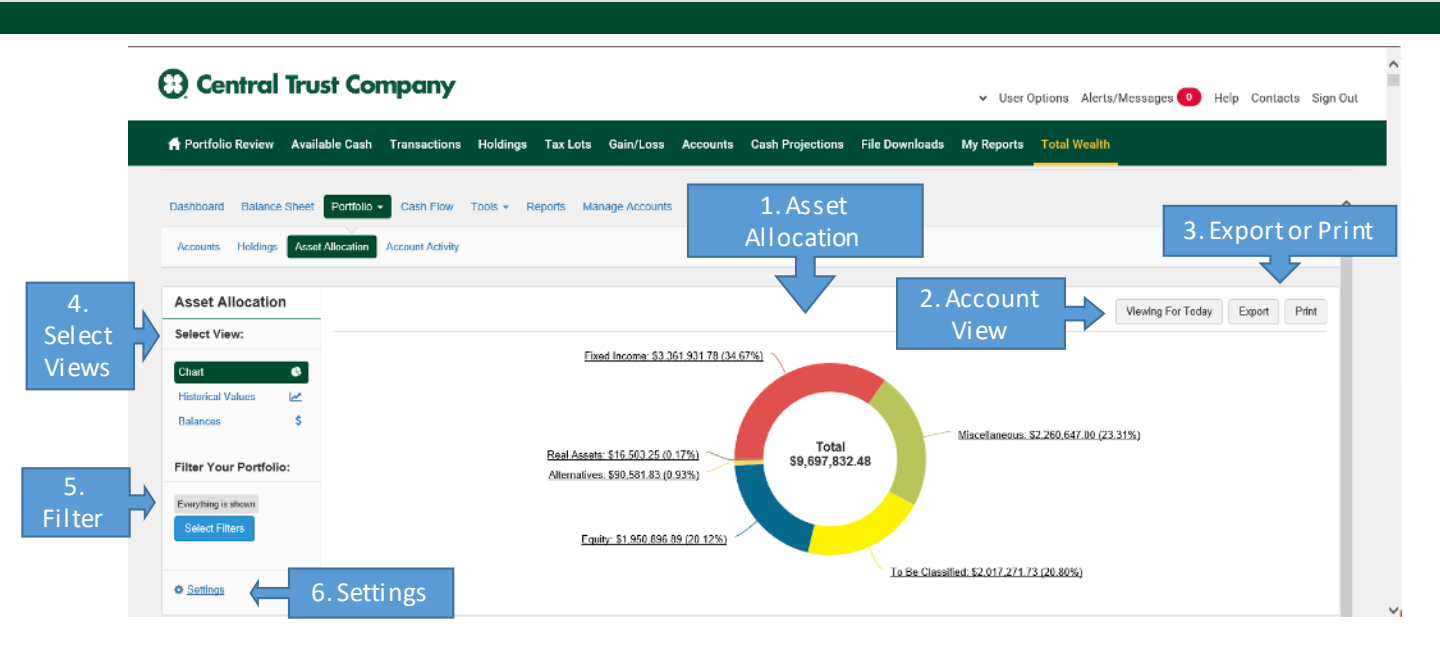

- 1. Asset Allocation: Your total Asset Allocation is shown here. By default you will see your Asset Allocation in Pie Chart form, but can choose Select View on the left navigation to see historical values or balances.
- Account View: You can view your accounts to date, or select a time period.
- **3.** Export or Print: You can *Export* this view as a Microsoft Excel file, or *Print*.
- Select Views: This section allows you to customize your Account View. You can view in either 4. Balance View, Charts View (Bar Chart or Pie Chart), and show your historical values over time (1 month up to 3 years), or you can customize the time frame.
- 5. Filter: As with other sections, you can apply custom filters to your dashboard to see everything, or simply select the accounts you want to view by clicking the Select Filters button.
- 6. Settings: Decide what to include in your asset allocation. You can also force the value of a holding to be positive or negative.

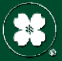

## Portfolio Tab – Account Activity

#### Central Trust Company

|                       | Dashboard Balance Sheet | Portfolio - Cash Flow Tools -                       | Reports Manage Accounts                                                                      |                                                                                            |                                                                   |                                      |            |         |
|-----------------------|-------------------------|-----------------------------------------------------|----------------------------------------------------------------------------------------------|--------------------------------------------------------------------------------------------|-------------------------------------------------------------------|--------------------------------------|------------|---------|
|                       | Accounts Holdings Asse  | 6. Date Range                                       |                                                                                              | 1. Account                                                                                 |                                                                   |                                      | 2. Expor   | tor F   |
| _                     |                         |                                                     |                                                                                              | Activity                                                                                   |                                                                   |                                      | 7          | 7       |
|                       | Account Activity        | 篇 12/1/2019 to 12/20/2019 ・ S                       | earch by description Q                                                                       |                                                                                            |                                                                   |                                      | Export     | Print   |
| $\left \right\rangle$ | Select View:            | Account                                             | Туре                                                                                         |                                                                                            |                                                                   | Amount                               | Date -     |         |
| ľ                     | Transactions \$         | Jane Doe Revocable Living Trust<br>at Central Trust | Tax Lot Adjust<br>TAX LOT ADJUSTMENT F<br>NEW SHARES41<br>12/05/2019<br>COST41 492.2347 9/   | DIC INSURED MONEY MARKET PROG<br>492.23 UNITS47<br>47<br>28.60 REG200                      | SRAMOLD<br>928.6 UNITS TAX DATE<br>11 492.2347 928.60 STE<br>200  | \$0.00<br>41,492,23 shares at \$0.00 | 12/16/2019 | Details |
| Þ                     | Filter Your Portfolio:  | Jane Doe Revocable Living Trust<br>at Central Trust | Tax Lot Adjust<br>TAX LOT ADJUSTMENT F<br>NEW SHARES 6 4<br>12/11/2019<br>436.37 0.00 REG    | DIC INSURED MONEY MARKET PROG<br>136.37 UNITS<br>12/11/2019 FED COST6 436.37<br>200200200  | RAMOLD<br>_TAX DATE0.00 STE COST 6                                | \$0.00                               | 12/16/2019 | Details |
|                       | Select Filters          | Jane Doe Revocable Living Trust<br>at Cantral Trust | Tax Lot Adjust<br>TAX LOT ADJUSTMENT F<br>NEW SHARES41<br>12/05/2019<br>COST 41 492.23 47 9: | DIC INSURED MONEY MARKET PROG<br>492.23 UNITS 47<br>12/06/2019 FED COST 4<br>28.60 REG 200 | IRAM OLD<br>928.6 UNITS TAX DATE<br>11 492 2347 928.60 STE<br>200 | \$0.00<br>47,928 6 shares at \$0.00  | 12/16/2019 | Details |
|                       |                         | Jane Doe Revocable Living Trust                     | Tax Lot Adjust                                                                               |                                                                                            |                                                                   | \$0.00                               | 12/16/2019 | Details |

- **1.** Account Activity: The details of your portfolio transactions are shown here.
- 2. Export or Print: You can Export this view as a Microsoft Excel file, or Print.
- 3. Select Views: This section allows you to customize your View. By default, you will see your Transactions listed, or you can switch to Chart View.
- 4. Filter: As with other sections, you can apply custom filters to your dashboard to see everything, or simply select the accounts you want to view by clicking the Select Filters button.
- Details: To view each Transaction in more detail, select the Details button next to the Transaction. 5.
- 6. Date Range: The date range can be manually changed to show the last month, the last three months, this year, last year, or a custom date range.

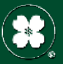

Details

User Options Alerts/Messages
 Help Contacts Sign Out

# **Cash Flow Tab**

This section allows you to view your overall Cash Flow with your bank accounts and credit cards. You can see how your income and spending fluctuates month to month and better understand your spending habits.

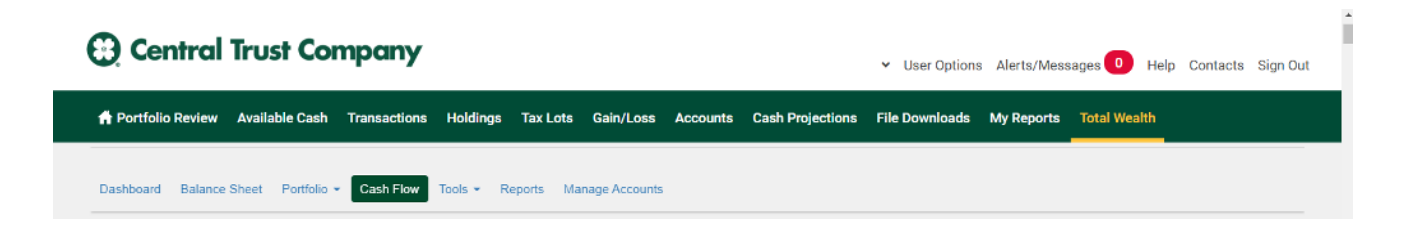

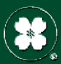

## Cash Flow Tab

#### Central Trust Company ✓ User Options Alerts/Messages 0 Help Contacts Sign Out 🛉 Portfolio Review Available Cash Transactions Holdings Tax Lots Gain/Loss Accounts Cash Projections File Downloads My Reports Total Wealth 6. Date Range Dashboard Balance Sheet Reports Manage Accounts 1. Cash Flow Cash Flow 3. # 12/1/2019 to 12/20/2019 -2. Print Print C, Select Select View: Views Overview = Start Understanding your Cash Flow Today Transactions ŝ First step is to add your banking and credit card accounts so we can pull all your transactions together and summarize your Cash Flow Charls L.M. We can help you Historical Values 2 · See how your income and spending fluctuates month to month Better understand your spending habits. Track how your Cash Flow changes over time. Filter Cash Flow: Filter Everything is shown

- 1. Cash Flow: Once you aggregate your bank and credit card accounts, this activity will show up here. You can also select the time period you would like to view.
- 2. **Print:** You can use this button to print out and view your *Cash Flow*.
- 3. Select Views: This section allows you to customize your View. By default, you will see an Overview of your accounts. You can also select to view your *Transactions* by time period, or switch to view by Chart or Historical Values.
- 4. Filter: As with other sections, you can apply custom filters to your dashboard to see everything, or simply select the accounts you want to view by clicking the Select Filters button.
- 5. Date Range: The date range can be manually changed to show the last month, the last three months, this year, last year, or a custom date range.

# **Tools Tab**

The next menu selection lets you view your entire portfolio in more detail.

|  |  |  | the second second second second second second second second second second second second second second second s | Tax Lota   | noiuings  | Transactions | Available Cash  | Portfolio Review  |
|--|--|--|----------------------------------------------------------------------------------------------------|------------|-----------|--------------|-----------------|-------------------|
|  |  |  |                                                                                                    |            |           |              |                 | otal Wealth       |
|  |  |  |                                                                                                    |            |           |              |                 |                   |
|  |  |  | nage Accounts                                                                                                  | Reports M: | Tools - F | Cash Flow    | Sheet Portfolio | Dashboard Balance |

**Document Vault** My Financial Team

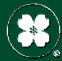

(\*) Central Trust Company

## Tools Tab – Document Vault

| Portfolio Review Available Cash Transactions Holding                                                                                                    | is Tax Lots Gain/Loss                        | Accounts Cash Pro                                                                                                    | ojections File Downloads M                                                      | Ay Reports Total | Wealth           |           |
|----------------------------------------------------------------------------------------------------|----------------------------------------------|----------------------------------------------------------------------------------------------------|---------------------------------------------------------------------------------|------------------|------------------|-----------|
| Jashboard Balance Sheet Portfolio - Cash Flow Tools -                                                                                                    | Reports Manage Accounts                      |                                                                                                    |                                                                                 |                  |                  |           |
| Document Vault My Financial Team                                                                                                    |                                              |                                                                                                    |                                                                                 |                  |                  |           |
| Drag and drop files here or Select File.                                                                                                    | 1                                            | Upload File                                                                                                    | 25                                                                              |                  |                  |           |
| Allowed file types are images, pdfs, and Microsoft Office files. Max file su<br>Uploading<br>© Test File 1.pdf Set Permissions Associate to Accounts<br>© Test File 3.pdf Set Permissions Associate to Accounts<br>© Test File 3.pdf Set Permissions Associate to Accounts                                                                                                    | 2. Completed<br>Uploaded Files               |                                                                                                    |                                                                                 |                  |                  |           |
| Allowed file types are images, pdfs, and Microsoft Office files. Max file su<br>Uploading<br>© Test File 1.pdf Set Permissions Associate to Accounts<br>© Test File 2.pdf Set Permissions Associate to Accounts<br>Test File 3.pdf Set Permissions Associate to Accounts<br>Hide Completed                                                                                                    | 2. Completed<br>Uploaded Files               |                                                                                                    |                                                                                 |                  |                  |           |
| Allowed file types are images, pdfs, and Microsoft Office files. Max file su<br>Uploading<br>• Test File 2.pdf Set Permissions Associate to Accounts<br>• Test File 3.pdf Set Permissions Associate to Accounts<br>• Test File 3.pdf Set Permissions Associate to Accounts<br>• Test File 3.pdf Set Permissions Associate to Accounts<br>• Test File 3.pdf Set Permissions Associate to Accounts<br>• Test File 3.pdf Set Permissions Associate to Accounts<br>• Test File 3.pdf Set Permissions Associate to Accounts<br>• Test File 3.pdf Set Permissions Associate to Accounts<br>• Test File 3.pdf Set Permissions Associate to Accounts<br>• Test File 3.pdf Set Permissions Associate to Accounts<br>• Test File 3.pdf Set Permissions Associate to Accounts<br>• Test File 3.pdf Set Permissions Associate to Accounts<br>• Add Folder • Add Folder                                                                                                    | 2. Completed<br>Uploaded Files<br>3. Search, | BulkActions                                                                                                    | , Add Folders                                                                   |                  |                  |           |
| Allowed file types are images, pdfs, and Microsoft Office files. Max file su<br>Uploading<br>Test File 2.pdf Set Permissions Associate to Accounts<br>Test File 2.pdf Set Permissions Associate to Accounts<br>Tast File 3.pdf Set Permissions Associate to Accounts<br>Hide Cometeted<br>Document Vault<br>Search by file or folder nameQ Bulk Actions - Add Folder                                                                                                    | 2. Completed<br>Uploaded Files<br>3. Search, | Bulk Actions                                                                                                    | , Add Folders                                                                   |                  | Last Openned     |           |
| Allowed file types are images, pdfs, and Microsoft Office files. Max file su<br>Uploading<br>• Test File 2 pdf Set Permissions Associate to Accounts<br>• Test File 2 pdf Set Permissions Associate to Accounts<br>• Test File 3 pdf Set Permissions Associate to Accounts<br>• Test File 3 pdf Set Permissions Associate to Accounts<br>• Test File 3 pdf Set Permissions Associate to Accounts<br>• Test File 3 pdf Set Permissions Associate to Accounts<br>• Test File 3 pdf Set Permissions Associate to Accounts<br>• Test File 3 pdf Set Permissions Associate to Accounts<br>• Test File 3 pdf Set Permissions Associate to Accounts<br>• Test File 3 pdf Set Permissions Associate to Accounts<br>• Test File 3 pdf Set Permissions Associate to Accounts<br>• Test File 3 pdf Set Permissions Associate to Accounts<br>• Test File 3 pdf Set Permissions Associate to Accounts<br>• Test File 3 pdf Set Permissions Associate to Accounts<br>• Test File 3 pdf Set Permissions<br>• Add Folder • • • • • • • • • • • • • • • • • • •                                                                                                    | 2. Completed<br>Uploaded Files<br>3. Search, | Bulk Actions<br>Lust lipbud Dete +<br>Testey<br>Py Count of Teat<br>Melseing                                          | <b>, Add Folders</b><br>Details<br>Slowed with Springfield<br>Associations more |                  | Last Opened<br>0 | Actions ~ |
| Allowed file types are images, pdfs, and Microsoft Office files. Max file su<br>Upleading<br>• Test File 2 pdf Set Permissions Associate to Accounts<br>• Test File 2 pdf Set Permissions Associate to Accounts<br>• Test File 3 pdf Set Permissions Associate to Accounts<br>• Test File 3 pdf Set Permissions Associate to Accounts<br>• Test File 3 pdf Set Permissions Associate to Accounts<br>• Test File 3 pdf Set Permissions Associate to Accounts<br>• Test File 3 pdf Set Permissions Associate to Accounts<br>• Test File 3 pdf Set Permissions Associate to Accounts<br>• Test File 3 pdf Set Permissions Associate to Accounts<br>• Test File 3 pdf Set Permissions Associate to Accounts<br>• Test File 3 pdf Set Permissions Associate to Accounts<br>• Test File 3 pdf Set Permissions Associate to Accounts<br>• Counter Vault<br>• Document Vault<br>• Counter Vault<br>• Counter Vaul | 2. Completed<br>Uploaded Files<br>3. Search, | Bulk Actions<br>Lost liptont Date +<br>Today<br>Ry Control Trad<br>Metaring<br>Loday<br>Dy Control Trust<br>Marketing | , Add Folders                                                                   |                  | Last Openad<br>Ø | Actions + |

- 1. Upload Files: To upload your documents to the Document Vault, you can drag them from your computer to this area, or click "Select File" to add them.
- 2. Completed Uploaded Files: Once you upload your files, they will show here.
- 3. Search, Bulk Actions, Add Folders: Search for a specific file, choose to edit, move or delete multiple files at once, or create a folder to organize your files.
- 4. Uploaded Files: Your Uploaded Files will appear here.
- 5. Actions: For each Document, you can Edit, Move or Delete your file.

# **My Financial Team Tab**

This area will allow you to collaborate with your Central Trust Company Advisor. You control the documents and access you share in this area. Your Advisor will not have any access to your information unless it is granted by you.

| Dashboard Balance Sheet Portfolio | Cash Flow Look      Reports | Manage Accounts |
|-----------------------------------|-----------------------------|-----------------|
| Document Wault My Emancial Team   |                             |                 |

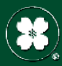

(#) Central Trust Company

## My Financial Team Tab

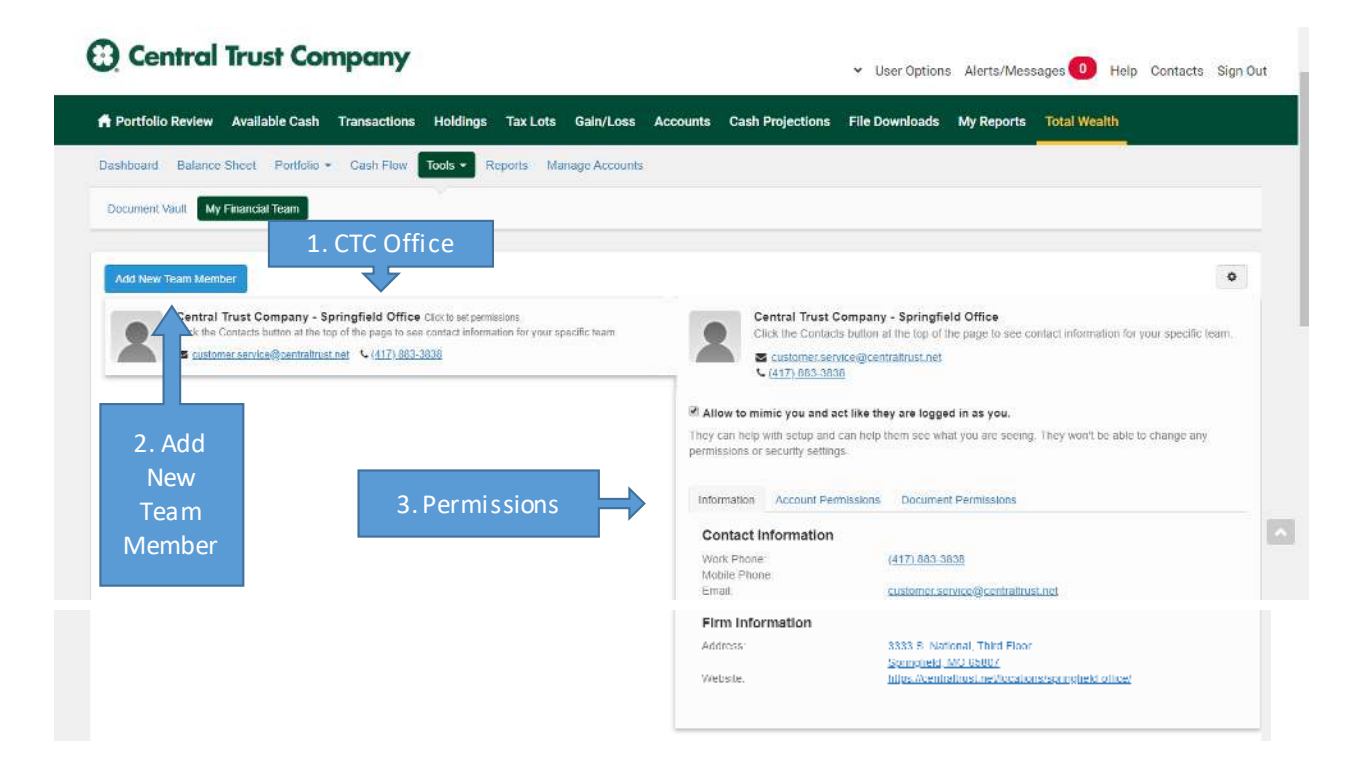

- 1. CTC Office: You Central Trust Company office will be listed here to contact directly.
- Add New Team Member: You can add additional Central Trust Company Advisors here. 2.
- Permissions: Here is where you can add permissions to your account and documents. You have 3. control over what your Central Trust Company Advisor can view.

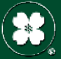

# **Reports Tab**

This area will allows you to generate different types of reports from Total Wealth.

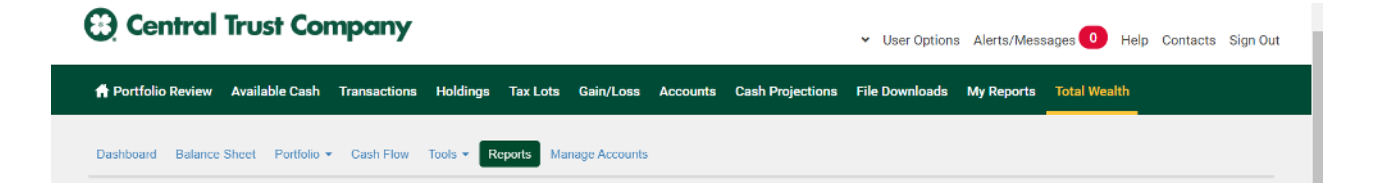

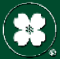

## **Reports** Tab

Central Trust Company

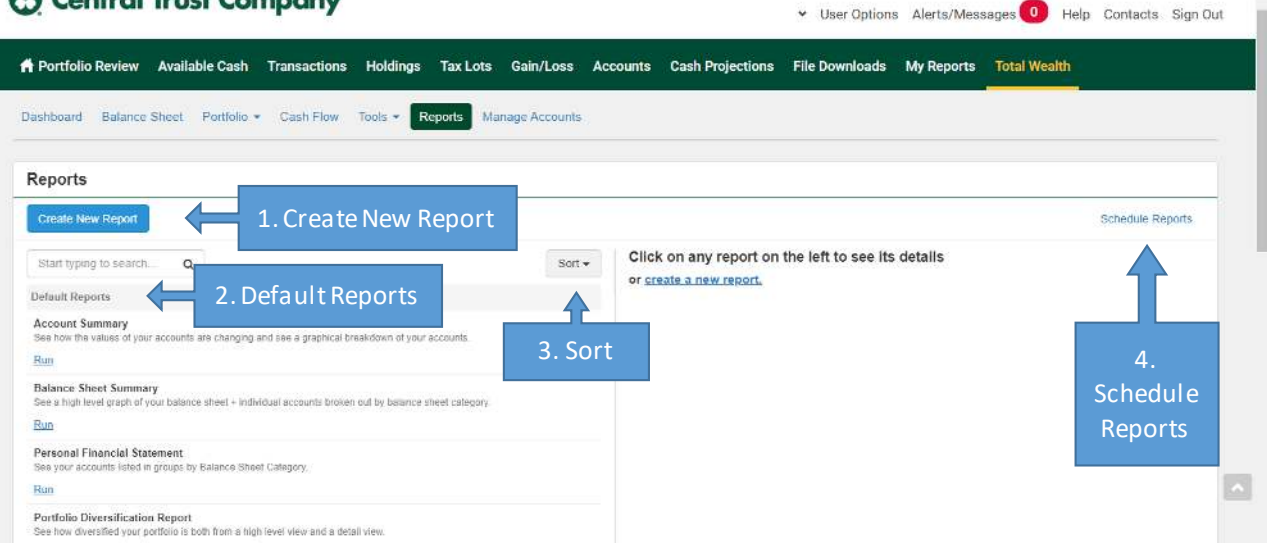

- 1. <u>Create New Report</u>: This section comes with a set of default reports. Or you can customize reports.
- <u>Default Reports</u>: Your Default Reports will appear here. Click on a Report to see a summary to the right, or click Run to run a particular report.
- Sort: Sort the order of your reports and how they appear. 3.
- Schedule Reports: Here is where you can Schedule your reports to run automatically. 4.

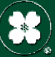

# Manage Accounts Tab

This area is where you can add outside accounts to your Total Wealth Account. Link your credit cards, bank accounts, real estate, mortgage, loans, and more. This allows you to see your complete financial picture. Total Wealth makes it easy to aggregate your accounts with a simple to use interface.

| 6 | Central            | Trust Cor         | mpany        |           |           |               |          |                  | <ul> <li>User Options</li> </ul> | a Alerts/Mes | sages 0 Help | Contacts | Sign Out |
|---|--------------------|-------------------|--------------|-----------|-----------|---------------|----------|------------------|----------------------------------|--------------|--------------|----------|----------|
| , | 🕈 Portfolio Review | Available Cash    | Transactions | Holdings  | Tax Lots  | Gain/Loss     | Accounts | Cash Projections | File Downloads                   | My Reports   | Total Wealth |          |          |
|   | Dashboard Balance  | Sheet Portfolio - | Cash Flow    | Tools - R | eports Ma | nage Accounts |          |                  |                                  |              |              |          |          |

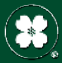

(#) Central Trust Company

### Manage Accounts Tab

#### Central Trust Company

| shboard Balance Sheet Portfolio - Cash Flow Tools - Reports Manage Accounts |                                                                                         |
|-----------------------------------------------------------------------------|-----------------------------------------------------------------------------------------|
| Manage Accounts 3. Sort                                                     | ·                                                                                       |
| Add Accounts                                                                | Help +                                                                                  |
| Start typing to search. Q Sort -                                            | Click on any institution on the left to see the accounts under it                       |
| Connected Accounts                                                          | Or Add New Accounts                                                                     |
| Central Trust (3) \$9,792,705.95                                            | Entering all your assets and liabilities helps you see your complete financial picture. |
| Assets 59,792,705,95                                                        | This can include                                                                        |
| Liabilities: 50.00                                                          | Banking and investment Accounts     Real Estate                                         |
| Total: \$9,792,705.95                                                       |                                                                                         |

- 1. Add Accounts: Click the Add Accounts button to open an interface that will walk you through adding your accounts. You simply type in the name of the institution and Total Wealth will see if they are already in the system. If not, you can manually add an institution.
- 2. Connected Accounts: Your Connected Accounts will appear here. Click on an Account to see a summary to the right.
- 3. Sort: Sort the order of your accounts and how they appear.

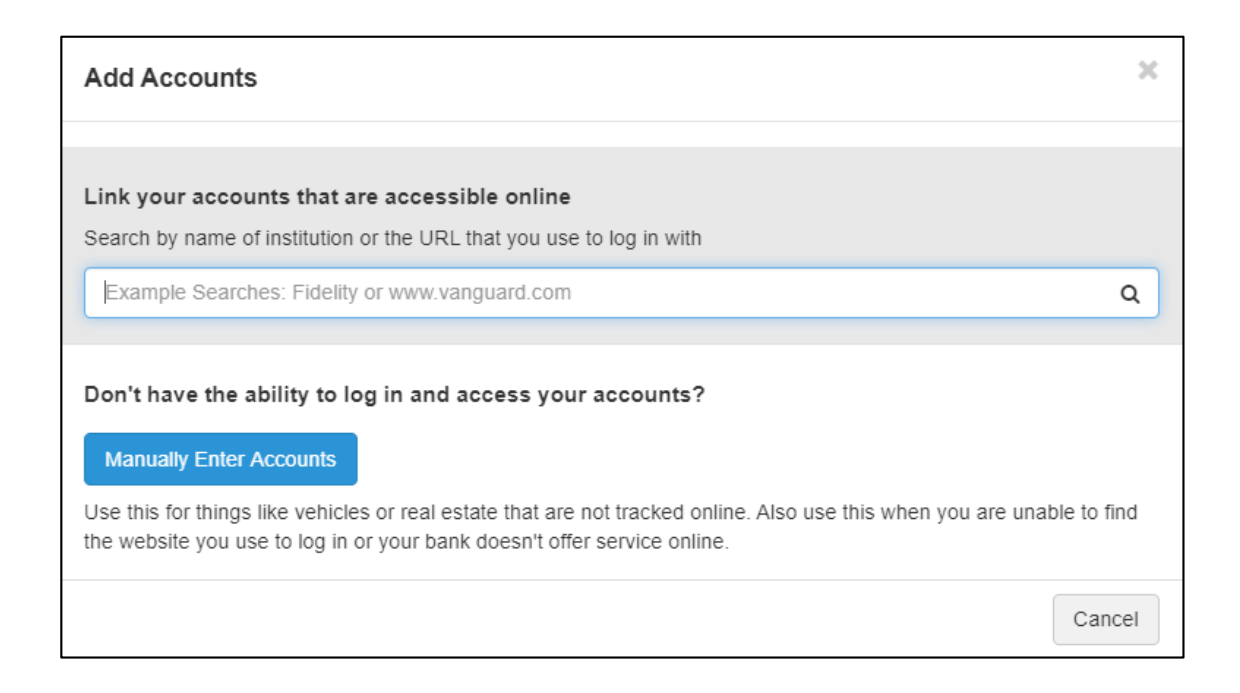

(#) Central Trust Company

User Options Alerts/Messages
 Help Contacts Sign Out

# **Technical Support**

If technical support is needed, we encourage Total Wealth users to first, contact their Relationship Manager for assistance, primarily with navigation or using features of Total Wealth.

If assistance is needed to add outside accounts or combat site malfunctions, these requests will be handled by the Total Wealth support team. This is done by selecting "Help" within the site, and choosing "Contact Support".

| A Portfolio Review Available Cash Transactions Holdings Tax Lots Gain/Loss Accounts Cash Projections File                                                                                                    | <ul> <li>User Options Alerts/Messages</li> <li>Help</li> <li>Downloads My Reports Total Wealth</li> </ul>                                                                                                    | Contacts Sign Out |
|----------------------------------------------------------------------------------------------------|----------------------------------------------------------------------------------------------------|-------------------|
| Total Wealth                                                                                                    |                                                                                                    |                   |
| Dashboard Balance Sheet Portfolio + Cash Flow Tools + Reports Manage Accounts                                                                                                    |                                                                                                    | Help Link         |
| Manage Accounts                                                                                                    |                                                                                                    |                   |
| Add Accounts More Options -                                                                                                    |                                                                                                    | Help +            |
| Etart typing to search.     Q     Sort-       Connected Accounts     99,786,116.40       Control Control Contro Contro | Click on any institution on the left to see the accounts under it<br>Or Add New Accounts<br>Entering all your assets and liabilities helps you see your complete financial picture.<br>This can include:<br>- Brail of the<br>- Brail of the<br>- Valickies<br>- Valickies<br>- Personal Property |                   |
| Contact Support<br>Verification PIN                                                                                                    | ort                                                                                                    |                   |

(\*) Central Trust Company